# Installation and launch

# Requirements and prerequisites

OBS WebRTC Client can be installed to PC with Windows 7, 8, 10 x64. Microsoft Visual C++ 2017 x64 redistributable package should be installed.

## Installation

- 1. Download installation package from this page
- 2. Launch installation package

obs-studio-x64-1.0.xxx.exe

Replace xxx with actual build number

3. Press Next

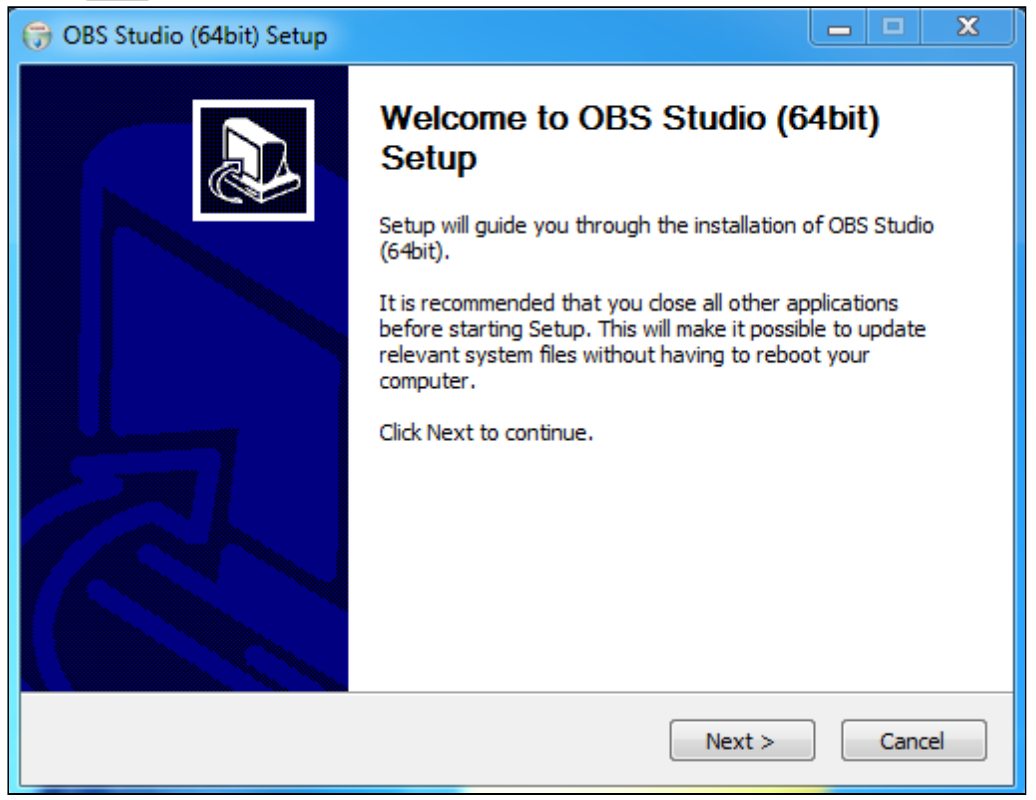

## 4. Press I Agree

| 🕞 OBS Studio (64bit) Setu                                                                                                    | p                                                                                 |         |        | ×        |
|----------------------------------------------------------------------------------------------------|-----------------------------------------------------------------------------------|---------|--------|----------|
| 6                                                                                                    | License Agreement<br>Please review the license terms before installin<br>(64bit). | g OBS S | Studio |          |
| Press Page Down to see t                                                                                                    | he rest of the agreement.                                                         |         |        |          |
| GNU GENERAL PUBLIC LI                                                                                                    | CENSE Version 2, June 1991                                                        |         |        | <u>^</u> |
| Copyright (C) 1989, 1991 Free Software Foundation, Inc., 51 Franklin Street, Fifth<br>Floor, Boston, MA 02110-1301 USA Everyone is permitted to copy and distribute<br>verbatim copies of this license document, but changing it is not allowed.                 |                                                                                   |         |        |          |
| Preamble                                                                                                    |                                                                                   |         |        |          |
| The licenses for most software are designed to take away your freedom to share and change it. By contrast, the GNU General Public License is intended to guarantee your freedom to share and change free softwareto make sure the software is free for all its 🐨 |                                                                                   |         |        |          |
| If you accept the terms of the agreement, dick I Agree to continue. You must accept the agreement to install OBS Studio (64bit).                                                                                                    |                                                                                   |         |        |          |
| Nullsoft Install System v3:04                                                                                                    |                                                                                   |         |        |          |
|                                                                                                    | < Back I Agree                                                                    |         | Can    | cel      |

### 5. Set destination folder and press Next

| 🕞 OBS Studio (64bit) Setu                                                            | р                                                                                    |                                       |              | <b>- • ×</b>     |
|--------------------------------------------------------------------------------------|--------------------------------------------------------------------------------------|---------------------------------------|--------------|------------------|
|                                                                                      | Choose Install Location<br>Choose the folder in which to install OBS Studio (64bit). |                                       |              |                  |
| Setup will install OBS Studi<br>Browse and select anothe                             | io (64bit) in the follow<br>r folder. Click Next to                                  | ing folder. To install i<br>continue. | n a differen | it folder, click |
| Destination Folder                                                                   |                                                                                      |                                       |              |                  |
| C:\Program Files\OBS                                                                 | Studio (64bit)                                                                       |                                       | Bro          | wse              |
| Space required: 75.6 MB<br>Space available: 70.7 GB<br>Nullsoft Install System v3.04 |                                                                                      | < Back N                              | lext >       | Cancel           |

6. Select Start Menu folder to place shortcuts and press Install

| 🕞 OBS Studio (64bit) Setup                                                                                                    |              | ×       |  |  |  |
|----------------------------------------------------------------------------------------------------|--------------|---------|--|--|--|
| Choose Start Menu Folder<br>Choose a Start Menu folder for the OBS Studio                                                                                                    | (64bit) shor | tcuts.  |  |  |  |
| Select the Start Menu folder in which you would like to create the program's shortcuts. You can also enter a name to create a new folder.                                                                              |              |         |  |  |  |
| OBS Studio (64bit)                                                                                                    |              |         |  |  |  |
| Accessories<br>Administrative Tools<br>Chrome Apps<br>Classic Shell<br>ClipX<br>ConEmu<br>CopyQ<br>CounterPath Corporation Bria 5<br>CounterPath Corporation X-Lite<br>FlexiPDF 2019<br>Free PDF to Word Doc Converter |              | 4 III > |  |  |  |
| Do not create shortcuts                                                                                                    |              |         |  |  |  |
| Nullsoft Install System v3.04                                                                                                    |              |         |  |  |  |
| < Back Install                                                                                                    | Can          | cel     |  |  |  |

#### 7. Press Finish to finish installation

| 🕞 OBS Studio (64bit) Setup |                                                         |  |  |
|----------------------------|---------------------------------------------------------|--|--|
|                            | Completing OBS Studio (64bit)<br>Setup                  |  |  |
|                            | OBS Studio (64bit) has been installed on your computer. |  |  |
|                            | Click Finish to close Setup.                            |  |  |
|                            |                                                         |  |  |
|                            | < Back Finish Cancel                                    |  |  |

Launch

OBS WebRTC Client may be launched using shortcut placed in the folder which was set on step 6, or directly from application folder

| 🕞 🕞 🗢 🚺 🕨 Computer 🔸 Local Disk (C:) 🔸 Program Files 🔸 OBS Studio (64bit) 🔸 bin 🔸 64bit 🔸 |                        |                  |                    |          |  |  |
|-------------------------------------------------------------------------------------------|------------------------|------------------|--------------------|----------|--|--|
| File Edit View Tools                                                                      | Help                   |                  |                    |          |  |  |
| Organize 🔻 💼 Ope                                                                          | n Burn New folder      |                  |                    |          |  |  |
| 🔶 Favorites                                                                               | Name                   | Date modified    | Туре               | Size     |  |  |
| Desktop                                                                                   | 🚳 libopus-0.dll        | 14.10.2017 20:24 | Application extens | 2 458 KB |  |  |
| Downloads                                                                                 | 🚳 libssl-1_1-x64.dll   | 29.05.2019 2:36  | Application extens | 666 KB   |  |  |
| OneDrive                                                                                  | 🚳 libvorbis-0.dll      | 14.10.2017 20:24 | Application extens | 633 KB   |  |  |
| 🖳 Recent Places                                                                           | libvorbisenc-2.dll     | 14.10.2017 20:24 | Application extens | 993 KB   |  |  |
| -                                                                                         | libvorbisfile-3.dll    | 14.10.2017 20:24 | Application extens | 372 KB   |  |  |
| 🔚 Libraries                                                                               | 🚳 libvpx-1.dll         | 14.10.2017 20:24 | Application extens | 3 138 KB |  |  |
| Documents                                                                                 | 🚳 libx264-148.dll      | 23.02.2017 15:00 | Application extens | 1 746 KB |  |  |
| 🗟 Git                                                                                     | 🚳 lua51.dll            | 13.03.2018 1:40  | Application extens | 450 KB   |  |  |
| J Music                                                                                   | 🚳 obs.dll              | 11.07.2019 13:12 | Application extens | 592 KB   |  |  |
| Pictures =                                                                                | obs.lib                | 09.07.2019 15:54 | LIB File           | 300 KB   |  |  |
| Videos                                                                                    | 🌚 obs64                | 11.07.2019 13:17 | Application        | 1 640 KB |  |  |
|                                                                                           | 🚳 obs-frontend-api.dll | 11.07.2019 13:12 | Application extens | 22 KB    |  |  |

By default, OBS WebRTC Client stores all the settings in user profile directory, for example

C:\Users\username\AppData\Roaming\obs-studio

Application may also be launched in portable mode, for example:

```
cd C:\Program Files\OBS Studio (64bit)\
obs64.exe --portable
```

In this case, settings will be placed to application folder

C:\Program Files\OBS Studio (64bit)\config\obs-studio